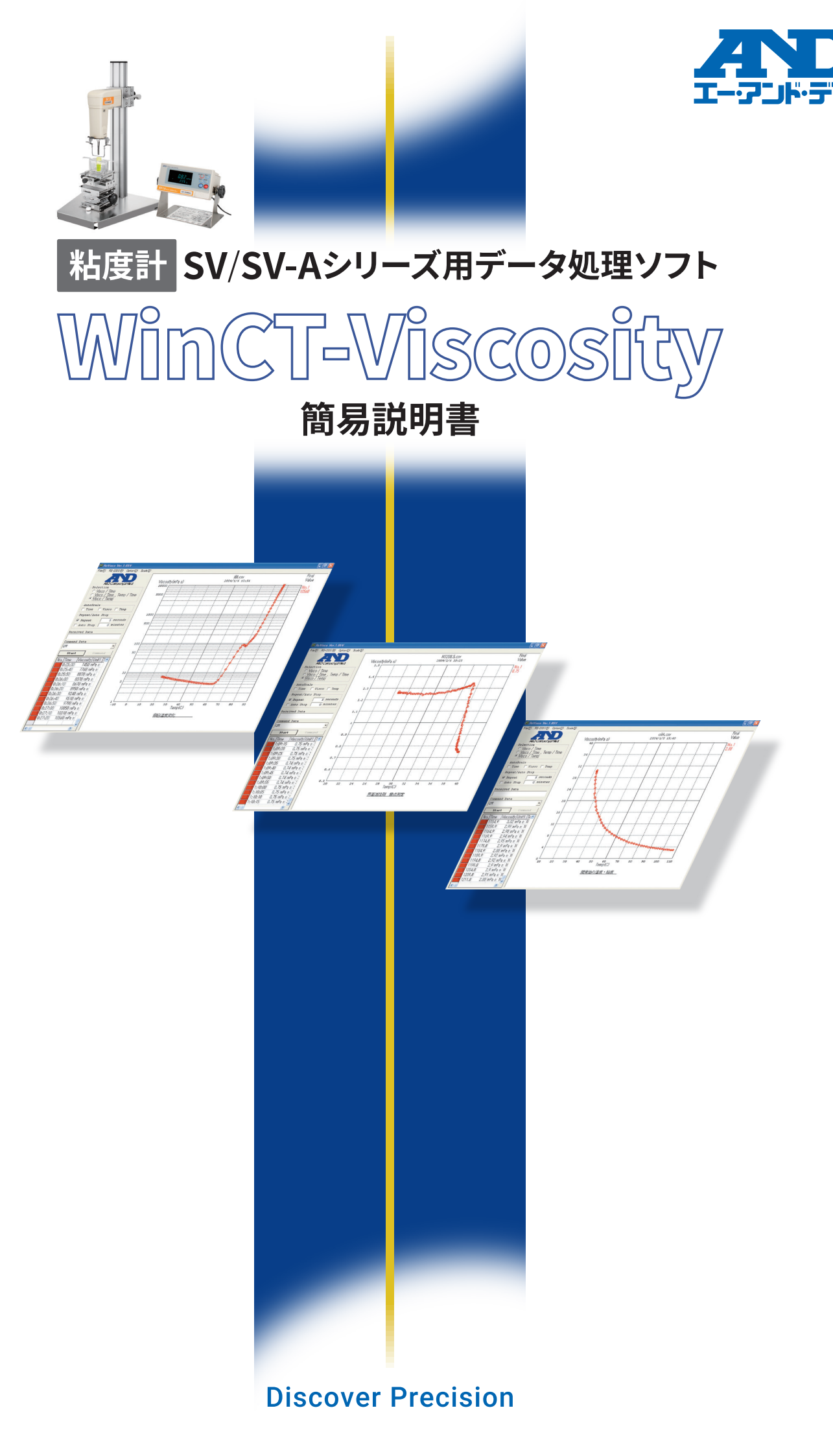

# もくじ

| もくじ                                                         | P.2 |
|-------------------------------------------------------------|-----|
| ① 使用準備                                                      | P.3 |
| ・データ処理ソフトWinCT-Viscosityのインストール                             |     |
| ・USBドライバのインストール                                             |     |
| ・使用するソフト(RsVisco)を開く                                        |     |
| ・Comポートの設定                                                  |     |
| <ol> <li>WinCT-Viscosityの操作</li> </ol>                      | P.4 |
| ・クラノの選択                                                     |     |
| ・表示スケールの変更データ管理                                             |     |
| ・グラフの加工                                                     |     |
| ③ 純水で校正したら                                                  | P.7 |
| ④ 長時間測定すると勝手に停止してしまう場合 ・・・・・・・・・・・・・・・・・・・・・・・・・・・・・・・・・・・・ | P.7 |

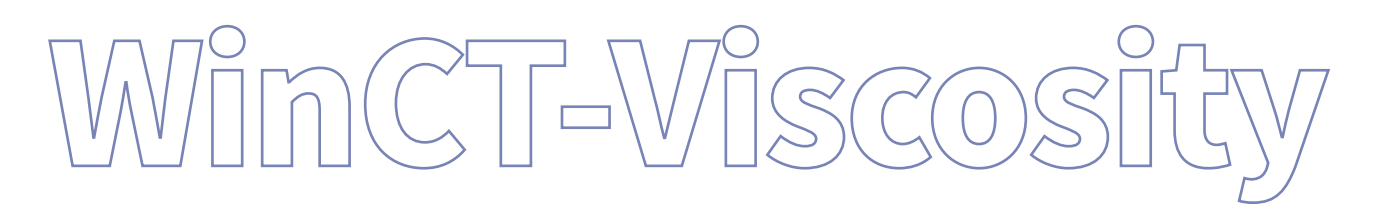

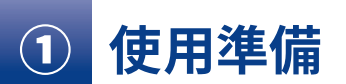

### 〔必要な構成〕

- ・SV/SV-Aシリーズ本体
- ・データ処理ソフト WinCT-ViscosityのCD(SV/SV-A本体に付属)
- ・PC接続用 USB変換ケーブル〔AX-USB-25P〕(SVシリーズ⇒別売 / SV-Aシリーズ ⇒ 付属)
- ・パソコン: 対応OS: Windows 7、8、10等

### データ処理ソフトWinCT-Viscosityのインストール

- 1) 全てのアプリケーションを終了させてください
- 2)「WinCT-Viscosity」のCD-ROMをコンピュータのCD-ROMドライブに挿入してください
- 3) CD-ROMのE: ¥Japanese¥Disk1¥Setup.exeを実行してください
- 4) 画面に説明されている内容を確認して、「OK」ボタンをクリックしてください
- 5) インストール先を指定し、セットアップボタンをクリックしてください (初期設定はC: ¥Program Files¥WinCT-Viscosity)
- 6) プログラムを登録するグループ名を入力し、ソフトウェアの指示に従い、セットアップを実行してください (初期設定は「A&D WinCT-Viscosity」)
- 7) セットアップ完了のメッセージが出たら「OK」ボタンをクリックしてください
- 以上で「WinCT-Viscosity」のグラフ化ソフトウェアの「RsVisco」がインストールされます

## USBドライバのインストール

データ処理ソフト WinCT-Viscosityとは別に、PCと接続するUSBケーブルを認識させる為に、USBドライバーのイン ストールが必要です

ラトック・システム社のホームページからドライバーをインストールしてください

REX-USB60F Windows用ドライバー インストールするPCのOSに合ったドライバーを選択してください

http://www.ratocsystems.com/services/driver/rs232c.html

# 使用するソフト(RsVisco)を開く

インストールしたWinCT-Viscosityの中にある「RsVisco」を立ち上げます

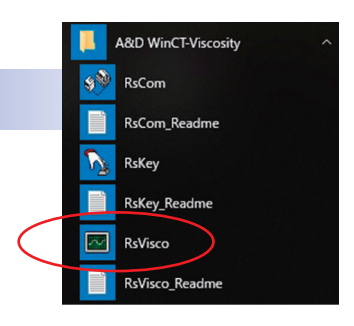

## Comポートの設定

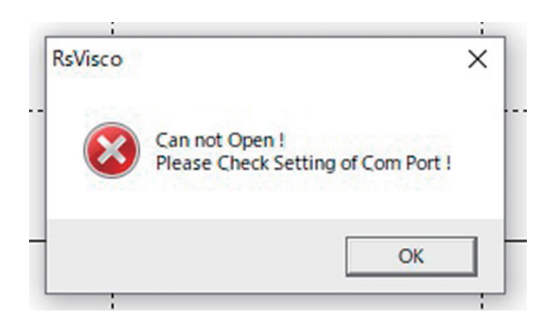

PCにUSB変換ケーブルを差し込むと、自動的にPC側でCom ポート番号を割り当てします

その割り当てられたポートをWinCT-Viscosityの方で、合わせる 必要があります

Comポートを合わせないで、スタートさせると、←のようなエラー メッセージが表示されます

割り当てられたComポート番号は、PCのデバイスマネー ジャーで 確認できます

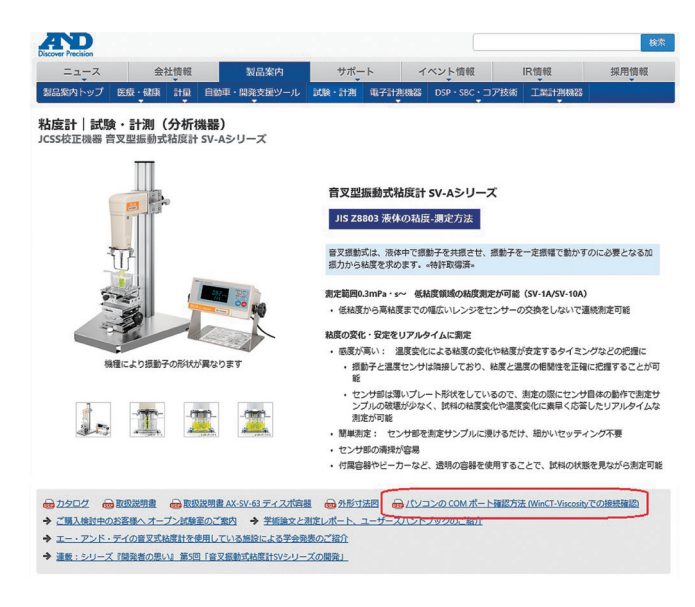

RsVis co Ver 1 13V RS-232C(R) Option(O) e(S) Com Port( Parity(P) > 🗸 3 Sele Length(L) Cec Stop Bit(S) Terminator(T) 6 Auto 7 Viscosity ▼ Temp C Fine ✓ Time Repeat/Auto Stop-5 sec Repeat 11 T Auto Stop 0 min 12 13 Command Data OM 14 15 Received Data 16 17 Start 18 No. Time Viscosity Unit1 Te 19 20

デバイスマネージャーでの確認の仕方は、 ホームページのSVまたはSV-Aのページにある説明 資料を確認してください

パソコンの COM ポート確認方法 (WinCT-Viscosity での接続確認)

もし、分かりづらい場合は、 ソフトの「RS-232C」「Com Port(C)」 のところにある 番号を1から試していく方法があります

1を選択して、スタート エラーメッセージが出たら、次に2を選択して、スタート

これを繰り返してみて下さい

だいたい6くらいまでの番号が割り当てられています

# ② WinCT-Viscosityの操作

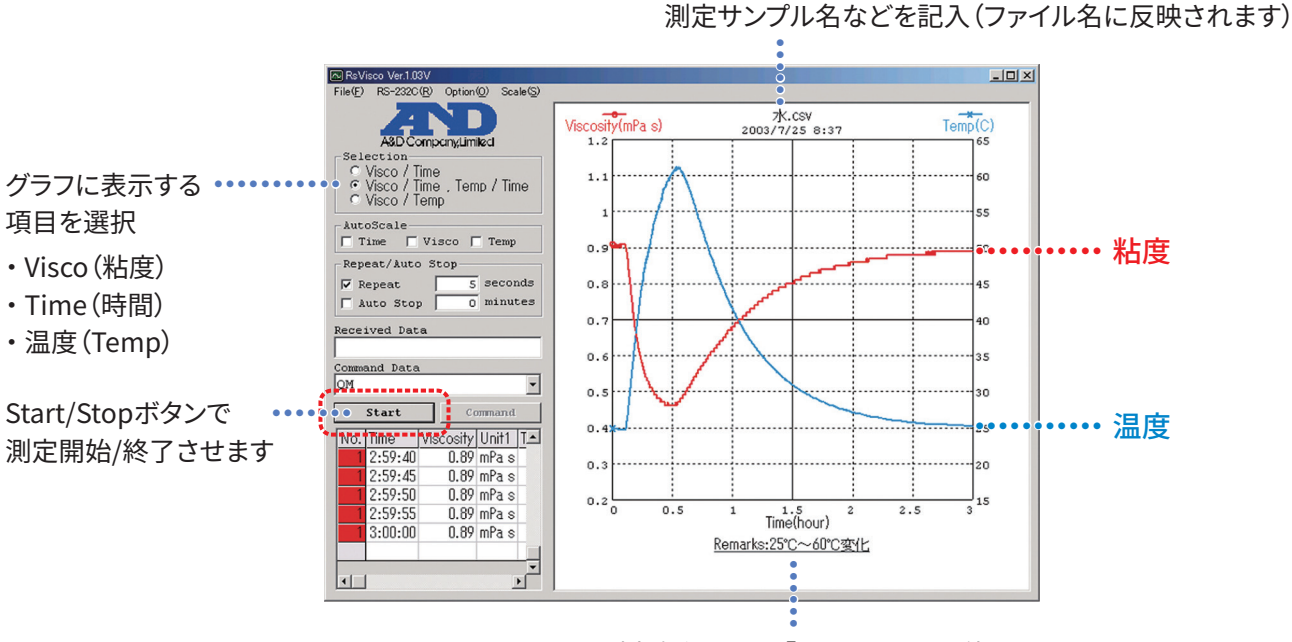

測定条件などの「メモ」を記入可能

## グラフの選択

| File(F) | RS-2320      | (R)  | Optic | on(C | ) s   | cale(S | 5) |
|---------|--------------|------|-------|------|-------|--------|----|
|         | ASD          | Com  | anvi  | imit | ecl   |        |    |
| -Sele   | isco /       | Tim  |       |      |       |        |    |
|         | /isco /      | Tim  | е, Т  | em   | p / 1 | Time   |    |
| CI      | /isco /      | Tem  | p     |      |       |        |    |
| Auto    | -Scals       | ing  |       | •••• |       |        | -  |
|         | Viscos.      | ity  | V     | T    | emp   |        |    |
| Ę       | Stan<br>Fine | dard | I I   | Т    | ime   |        |    |
| Repe    | at/Aut       | to S | top-  |      |       |        |    |
| Re Re   | epeat        |      |       | 5    | sec   | onds   | 3  |
| - A1    | to St        | q    |       | 0    | min   | utes   | 3  |
| Comma   | nd Dat       | a    |       | •••• |       |        |    |
| QM      |              |      |       |      |       |        | -  |
| Recei   | ved Da       | ta   |       |      |       |        |    |

#### Selection

| Visco/Time:           | 粘度と時間のみを表示します。複数のサンプルを<br>比較するのに便利です          |
|-----------------------|-----------------------------------------------|
| Visco/Time、Temp/Time: | 粘度、時間とサンプルの温度も表示します。一つの<br>サンプルの特性を見る際に便利です   |
| Visco/temp:           | 粘度と温度を表示します。時間軸ではなく、粘度×<br>温度の相関性を見る場合に適しています |

#### **Repat/Auto Stop**

サンプリング間隔を設定できます。 ※Repeatのチェックボックスはこのままにしてください

一定の時間で終了させる場合は、Auto Stopのチェックボックスに チェックを入れてください

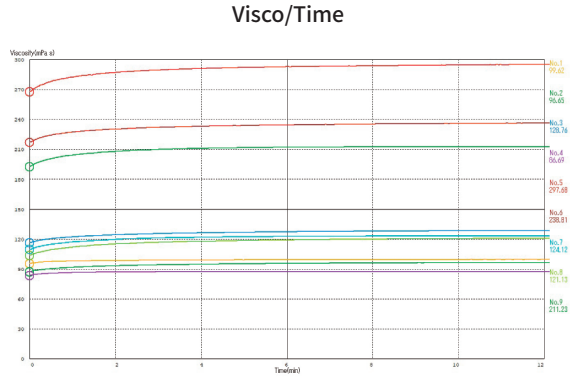

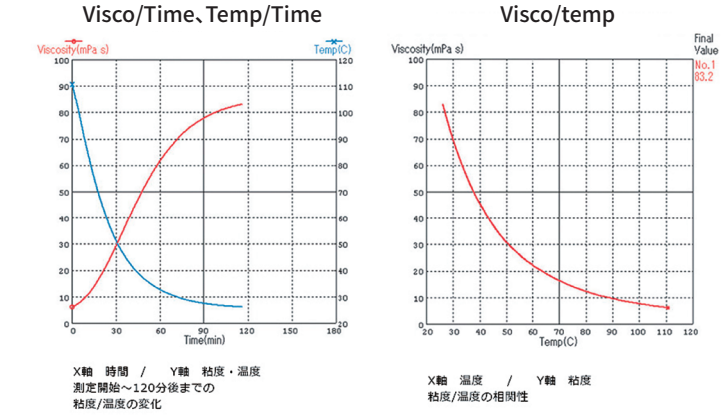

# 表示スケールの変更

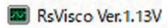

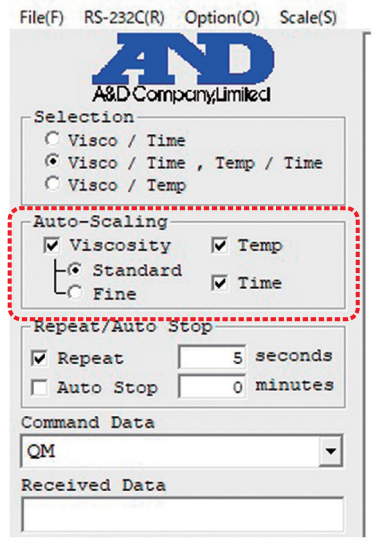

#### Auto-Scaling:

チェックを入れておくと、測定範囲・時間に合わせて、自動でスケールを変更します また、スケール間隔を等間隔(スタンダード)や、ダイナミック(Fine)の2つから 選択できます

更に、表示範囲を変更させる事も可能です

測定データの全体を見たり、特定の部分をクローズアップして、細かい変化を 見る事が可能です

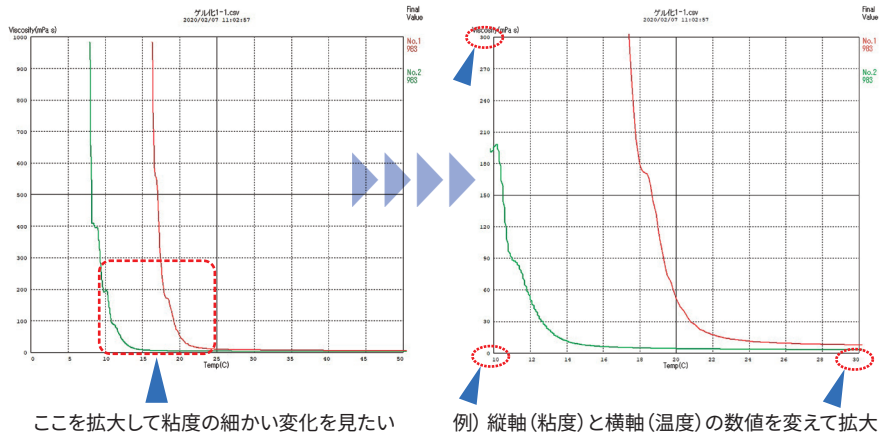

ここを拡大して粘度の細かい変化を見たい

X軸、Y軸共に、拡大したい範囲を指定したい場合、変更したい数値をダブルクリックすると変更するウインドウが 開くので、そこに任意の数値を入力してください

例) ① 左上の「500」という数値をダブルクリックすると変更用の 下のグラフを拡大して細かい違いを見たい ウインドウが開くのでそこに「100」と入力 Viscosity(mPa s) Viscosity(mPa s) 500 500 ..... Visco ma Visco max × Visco max X 450 450 100 500 Enter Cancel Enter Cancel 400 400 ------350 350 

#### ② 粘度の縦軸の最大が「100」になり、グラフが拡大される

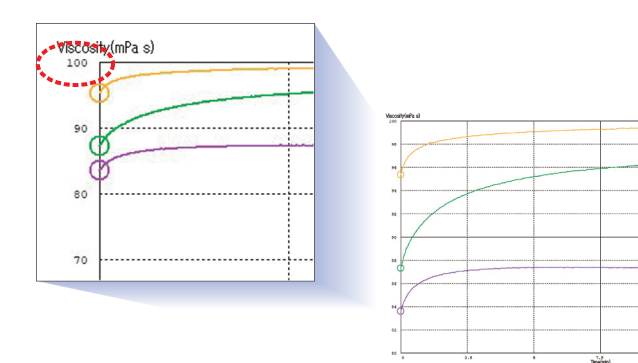

③ 下限値も変更可能 左下の「0」のところをダブルクリックして測定サンプルの粘度を拡大したり、時間軸も変更して初期の変化や途中からの安定性のチェックが可能

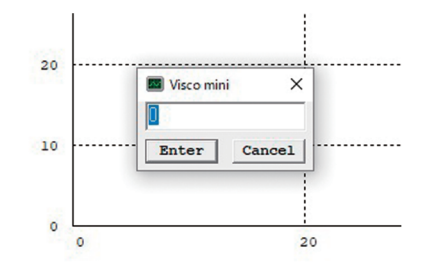

### データ管理

測定したデータはセーブする事が可能です WordやExcel等のWindowsソフト同様にファイル名 ・保存場所を選択して保存してください

保存ファイルはCSV形式です。不要な部分を削除 する事が可能です

また、拡張子をExcel系のものに変換すると、Excel としてファイルを開く事ができます

Excelにあるグラフを作成したい場合は、拡張子を 変換してください

※ ExcelファイルはWinCT-Viscosityは認識しないので、 元の拡張子ファイルは別途残しておいてください

また、過去のファイルを呼び出す事も可能です この場合、「Open」からファイル名を選択する事も 可能ですが、

より、便利な方法として、予め立ち上げてあるWinCT-Viscosity画面のグラフの処に、保存データをドラッグ すれば、認識してファイルを開きます

#### RsVisco Ver.1.13V

Repeat/Auto Stop

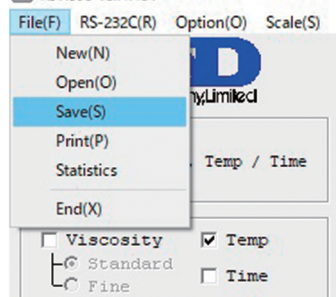

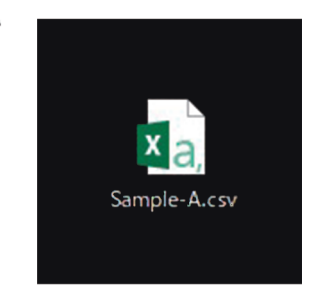

ファイルをグラフ内にドラッグ するとデータを開きます

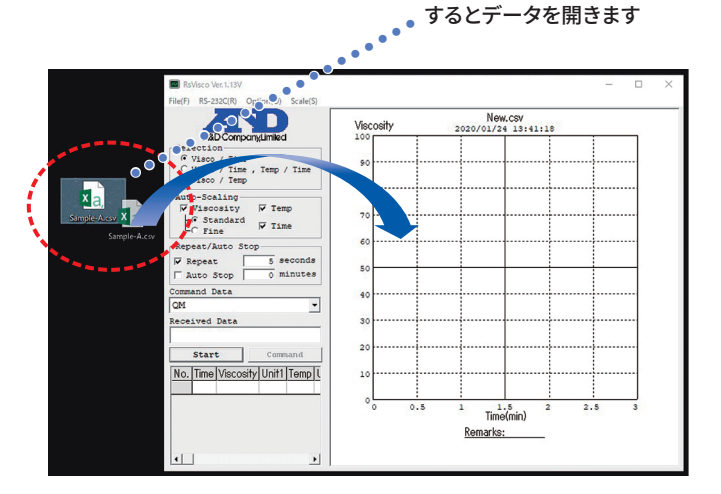

# グラフの加工

各グラフのカラーは、予め設定されています 10色まで設定されており、同じファイル内での測定データ数が11個めで、一巡します

各設定はOption (O)の「Color」で確認できます また、その画面でカラーを変更する事も可能です 背面は白と黒の二種類あります

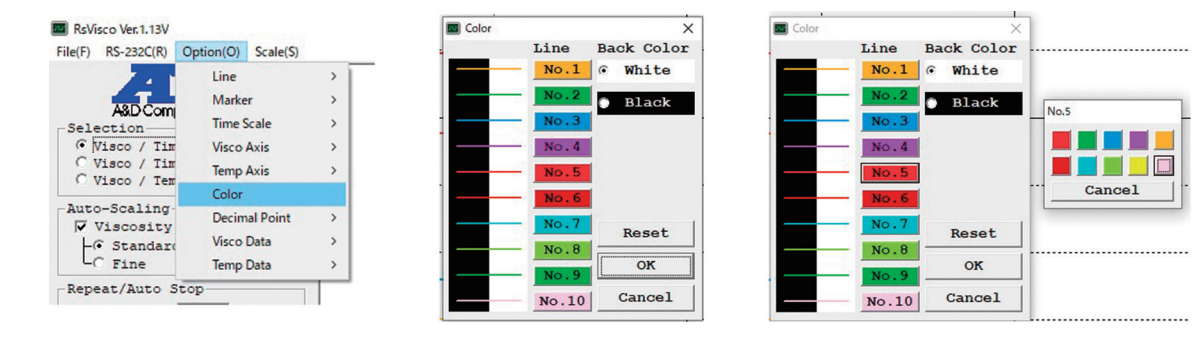

③ 純水で校正したら

SV-10/SV-10Aは純水を使用して1点校正ができます 校正は、パソコンではなく、本体側で操作します (詳細は取扱説明書をご参照ください)

校正が終わりましたら、一旦、本体側の「Stop」ボタンを押して、 粘度計を停止させてください 粘度計が動作している状態で、ソフト側でスタートをかけると、 データが重複して正しい計測ができません

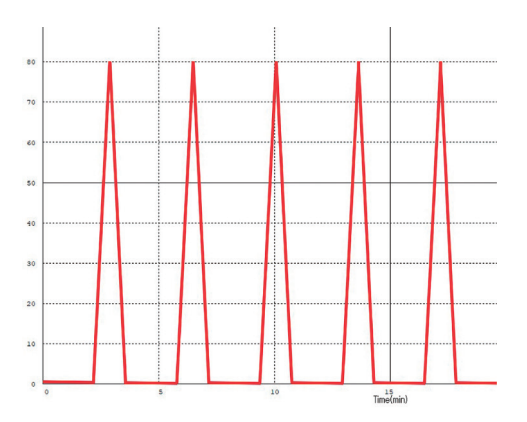

# ④ 長時間測定すると勝手に停止してしまう場合

Auto-Stopのチェックボックスにチェックが入っていたら、チェックをはずしてください(P.5参照) PCの電源設定で、自動的に電源が切れる設定になっていないか確認してください

その他、WinVista以降は、USBインタフェースへの電源供給をカットする設定があります PC側の「電源プラン」などの設定項目で、これを無効にしてください

| 912 - 🗆 ×                                                                                                    | > 電源オブション                                                                                                    | - ロ × 湯ブラン設定の編集                                                                                                    | )                                                                                                    |
|----------------------------------------------------------------------------------------------------|----------------------------------------------------------------------------------------------------|----------------------------------------------------------------------------------------------------|----------------------------------------------------------------------------------------------------|
| ☆ 電源とスリープ                                                                                                    | ← → ~ ↑ 🍃 > コントロールバネル > すべてのコントロールバネル項目 > 電源オブション                                                                                                    | <ul> <li>              √(δ) コントロール… ♪</li></ul>                                                                                                    | v                                                                                                    |
| 画面     このが見かるす。     マ     マ | 2)パール(14.5 m-1。     電源5/2)の回転をは力スタイズ     電源5/2)の目を通けする     電力がは、2012-70-2013(PB)の転送電子     電力がよったが、2-0013(PB)の転送電子     電力がよったが、2-015/2013(BB)     なたいの5/5/     電力がしたが、2-015/2013(BB)     なたいの5/5/     電力がしたが、2-015/2013(BB)     なたいの5/5/     電力がしたが、2-015/2013(BB)     なたいの5/5/     電力がしたが、2-015/2013(BB)     なたいの5/5/     てきのかられていたいの5/5/2013(BB)     なたいの5/5/2013(BB)     なたいの5/5/2013(BB) | Tクン協定の発売しるは     スリープなられるからが、スリーグなどをあた。     マンビュク・レージングを定めたまで、     アンビュク・レージングです。     マンビュク・レージングです。     マンビュク・レージングです。     マンビュク・レーブなどです。     マンビュク・レーブなどです。     マンビュク・レーブなどです。     マンビュク・レーブなどです。     マンビュク・レーブなどです。     マンビュク・レーブなどです。     マンビュク・レーブなどです。     マンビュク・レーブなどです。     マンビュク・レーブなどです。     マンビュク・レーブなどです。     マンビュク・レーブなどです。     マンビュク・レーブなどです。     マンビュク・レーブなどです。     マンビュク・レーブなどです。     マンビュク・レーブなどです。     マンビュク・レー     マンビュク・レー     マンビュク・レー     マンビュク・レー     マンビュク・レー     マンビュク・レー     マンビュク・レー     マンビュク・レー     マンビュク・レー     マンビュク・レー     マンビュク・レー     マンビュク・レー     マンビュク・レー     マンビュク・レー     マンビュク・レー     マンビュク     マンビュク      マンビュク      マンビュク      マンビュク      マンビュク      マンビュク      マンビュク      マンビュク      マンビュク      マンビュク      マンビュク      マンビュク      マンビュク      マン      マンビーク      マンビーク      マンビーク      マンビーク      マンビーク      マンビーク      マンビーク      マンビーク      マンビーク      マンビーク      マンビーク      マンビーク      マンビーク      マン      ローク      マン      ローク      ローク      ローク      ローク      ローク      ローク      ローク      ローク      ローク      ローク      ローク      ローク      ローク      ローク      ローク      ローク      ローク      ローク      ローク      ローク      ローク      ローク      ローク | 3.通行するての特徴を保定して(たさい、<br>マ<br>マ                                                                                                    |
| てわか(パップリー残量を節約する)<br>にの使用をゆだけかスリーブ状態になるまでゆ物を設定します。<br>につ使用をゆだけかスリーブ状態になるまでゆ物を設定します。<br>につ使用をゆだけかスリーブ状態になるまでゆ物を設定します。<br>につ使用をゆたでかスリーブ状態になる<br>間がありますか?<br>ヘルブを命水<br>Windows をより良い製品にする<br>フィード(ワック)恋恋                                                                                                    | 展進第目<br>2-4-77000F                                                                                                    | 使きスワッと)      日本部で      シングマイスを使う力が支援化していた。新      シングマイスを使う力が支援化していた。新      シングマイスを使う力が支援化していた。新      マークがないスクワクーの砂定      ・・・・・・・・・・・・・・・・・・・・・・・・・・・・・・・・                                                                                                    | 2 ×<br>1027(2=9-<br>00250<br>00250 |

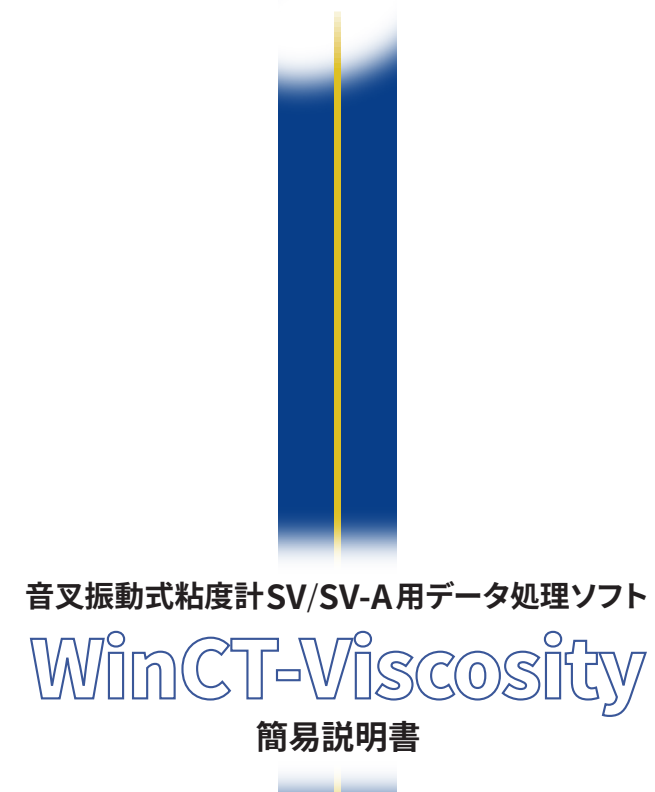

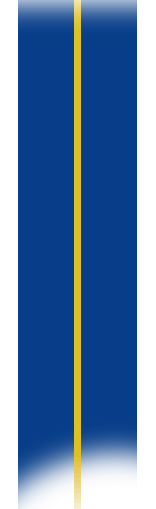

# ------ 使い方が分からない場合 -------お客様相談センター

71-שידע 0120-514-019

受付時間:月~金曜日(祝日、弊社休業日を除く) 9:00~12:00 / 13:00~17:00

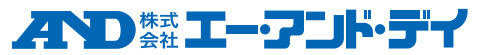

本社:〒170-0013 東京都豊島区東池袋3丁目23番14号 TEL.03-5391-6128(直) FAX.03-5391-6129 ■ 札幌出張所 TEL.011-251-2753(代) FAX.011-251-2759 ● 仙台営業所 TEL.028-610-0377(代) FAX.028-211-8052 ■ 宇都宮営業所 TEL.028-610-0377(代) FAX.028-633-2166 ■東京北営業所 TEL.048-592-3111(代) FAX.048-592-3117 ■東京南営業所 TEL.045-476-5231(代) FAX.045-476-5232 ■ 静岡営業所 TEL.054-266-2880(代) FAX.054-286-2955 ■名古屋営業所 TEL.054-286-2880(代) FAX.052-726-8760 ● 大阪営業所 TEL.082-726-8760(代) FAX.052-726-8760 ■ 太阪営業所 TEL.082-233-0611(代) FAX.082-233-7058 ■ 福岡営業所 TEL.092-441-6715(代) FAX.082-2411-2815

https://www.aandd.co.jp

Windows、Windows Vista、Excel、Wordは、米国およびその他の国における米国Microsoft Corporationの登録商標または商標です。 ※外観及び仕様は改良のため、お断りなく変更することがあります。●本カタログの内容は 2020年3月 現在のものです。 \*WinCT-Viscosity-ADJC-01-PR1-2030IGP